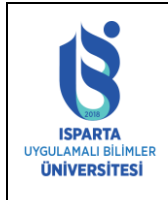

| Doküman No      | ÖİDB-KLV-0026 |
|-----------------|---------------|
| Yürürlük Tarihi | 14.12.2022    |
| Revizyon Tarihi | -             |
| Revizyon No     | -             |
| Sayfa No        | 1 / 21        |

# İÇİNDEKİLER

| 1. | GİRİŞ                 | 2  |
|----|-----------------------|----|
| 2. | YENİ DERS AÇMA        | 3  |
| 3. | DERS DEĞİŞİKLİKLERİ   | 12 |
| 4. | SEÇMELİ DERS SAATLERİ | 20 |
| 5. | SİSTEM RAPORLARI      | 21 |

# ŞEKİLLER DİZİNİ

| Şekil 1 : Ders değişiklik formuna giriş yapılacak sayfanın görüntüsü | . 2 |
|----------------------------------------------------------------------|-----|
| Şekil 2 : Yeni Ders Açma Bilgi Girişi                                | . 3 |
| Şekil 3: Yeni Ders Açma Bilgi Girişi Uyarı Ekranı                    | .4  |
| Şekil 4: Yeni Ders Açma Akademik Gerekçesi                           | . 6 |
| Şekil 5 : Ders Planına Açılan Yeni Dersler                           | . 7 |
| Şekil 6: Yeni Açılan Ders Bilgisi Güncelleme                         | .7  |
| Şekil 7 : Yeni Dersin AKTS Kredi Hesaplaması                         | . 8 |
| Şekil 8: Ders Değerlendirme Sistemi                                  | . 9 |
| Şekil 9 : Haftalık Konular                                           | 10  |
| Şekil 10 : Kaynak/Materyal                                           | 10  |
| Şekil 11: Ders Bilgileri                                             | 11  |
| Şekil 12: Başka Bölümden Ders Ekleme                                 | 11  |
| Şekil 13 : Başka Bölümden Yeni Açılan Dersi Ekleme                   | 12  |
| Şekil 14 : Ders Değişikliği Menüsü                                   | 13  |
| Şekil 15: Aktif Bölüm Ders Müfredatı                                 | 14  |
| Şekil 16: Değişiklik Yapılacak Dersin Seçilmesi                      | 15  |
| Şekil 17 : Ders Kaldırma İşlemi                                      | 16  |
| Şekil 18 : Ders Birleştirme İşlemi                                   | 19  |
| Şekil 19 : Ders Bilgileri Değiştirme                                 | 19  |
| Şekil 20 : Seçmeli Ders Saatleri                                     | 20  |
|                                                                      |     |

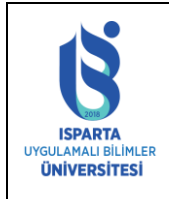

| Doküman No      | ÖİDB-KLV-0026 |
|-----------------|---------------|
| Yürürlük Tarihi | 14.12.2022    |
| Revizyon Tarihi | -             |
| Revizyon No     | -             |
| Sayfa No        | 2 / 21        |

## 1. **GİRİŞ**

Bologna Süreci kapsamında, Üniversitemizde yapılan çalışmalar çerçevesinde, Bölümlerin ders planlarında değişiklik yapılmaktadır. Yapılan bu değişiklikler;

- 1. Ders planında var olan dersin kaldırılması,
- 2. Ders planındaki derslerin birleştirilmesi,
- 3. Ders planındaki dersin bilgilerinin değiştirilmesi,
- 4. Ders planına yeni bir dersin eklenmesi

şeklindedir.

Bu kapsamda Öğrenci Bilgi Sisteminde, "Ders Değişikliklerinin" kolay bir şekilde yapılabilmesi için öğretim elemanlarının kişisel sayfalarına bir modül eklenmiştir.

AKTS Koordinatörü olan öğretim elemanları Öğrenci Bilgi Sistemine http://obs.isparta.edu.tr adresinden giriş yaptıktan sonra ana sayfadaki sağ taraftaki İşlemler menüsü altında "Yeni Ders Açma Formu" bağlantısını kullanarak koordinatör olduğu bölümlerin/programların ders değişikliklerini yapabilir.

|                                                                                |                                                                                                | Anasayfa                                                                                                    |                                                                 |
|--------------------------------------------------------------------------------|------------------------------------------------------------------------------------------------|----------------------------------------------------------------------------------------------------|-----------------------------------------------------------------|
| Anasayfa                                                                       |                                                                                                |                                                                                                    | İşlemler<br>Bölüm Dess Vilklard                                 |
| Akts (Bölüm)<br>Koordinatör İşlemleri<br>Akts (Birim)<br>Koordinatör İşlemleri | Bağlı Olduğu Birim<br>Bağlı Olduğu Bölüm<br>Ünvan<br>Adı-Soyadı                                | : Teknik Bilimler Meslek Yüksekokulu<br>: Bilgisayar Programoliği<br>: Oğr. Gar.                                                                                                    | Yeni Ders Açma Formu<br>Ders AçmarDeğiştirme<br>Yardım Dokümanı |
| Bölüm Başkanı<br>İslemleri                                                     | Kadro Durumu                                                                                   | Kaudat                                                                                                    | Bölüm Başkanı Dışarıdan<br>Ders Görevlendirme                   |
| Bölüm Staj Sorumlusu                                                           | Kurum Dışı Epostanız                                                                           | (Disandan derse giren akademik personelin Öğrenci                                                                                                    | Billio Mineriala                                                |
| Bölüm İşyeri Eğitimi<br>Sorumlusu                                              | (Universite Kodrosunda<br>olmayıp dışarıdan<br>görevlendirme ile derse<br>giren personel için) | Bilgi Sisteminden elektronik posta alabilmesi için bu alanı doldurmalan gerekmektedir. Aksi<br>takdirde Öğrenci Bilgi Sisteminden elektronik posta alamadar.<br>Uzantsı @isparta.edu.tr.olmayan bir eposta adresi giriniz. Ör ali@gmail.com) | (Dekan/Müdür) Dışarıdan<br>Ders Görevlendirme                   |
| İşlemleri                                                                      | Dışarıdan Derse Giren Şifre<br>Değiştirme                                                      | Şifre Değiştir                                                                                                    | Yönetici(Rektör/Rektör<br>Yrd/Dekan/Müdür) Ders                 |

Şekil 1 : Ders değişiklik formuna giriş yapılacak sayfanın görüntüsü.

AKTS Bölüm koordinatörleri sadece görevli oldukları bölümde değişiklik yapabilirler. AKTS Bölüm koordinatörleri sisteme giriş yaptıktan sonra istenilen kriterler seçilerek yeni açılan dersleri listeleme ve yeni ders ekleme işlemlerini yapabilirler.

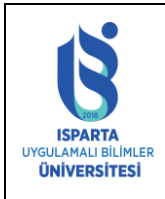

| Doküman No      | ÖİDB-KLV-0026 |
|-----------------|---------------|
| Yürürlük Tarihi | 14.12.2022    |
| Revizyon Tarihi | -             |
| Revizyon No     | -             |
| Sayfa No        | 3 / 21        |

## 2. YENİ DERS AÇMA

| Seçili Der:                                                                                                    | s Bilgileri /Yeni Açılacak Ders Bilgileri                                                                                                    |
|----------------------------------------------------------------------------------------------------|----------------------------------------------------------------------------------------------------|
| Başka bölümlerden yeni ders planınız<br>alanını kullanınız Başka bölümün de<br>planlarınıza eklemek için, aşağıdaki '<br>alanından ÜNİVERSİTE ORTAK DERSI<br>seçip ekleyebilirsiniz | za ders eklemek için aşağıdaki "Farklı Bölümden Ders Ekleme"<br>ersini kendi bölümünüzde açmayınız. YÖK derslerini yeni ders<br>"Farklı Bölümden Ders Ekleme" alanını kullanarak Fakülte/MYO<br>LERİ ni Bölüm alanından ORTAK ZORUNLU DERSLER bölümünü |
| Kodu                                                                                                    | BPR-3173                                                                                                    |
| Adı                                                                                                    | Girişimcilik                                                                                                    |
| İngilizce Adı                                                                                                    | Entrepreneurship                                                                                                    |
| Kredi Teorik                                                                                                    | 3                                                                                                    |
| Kredi Pratik                                                                                                    | 0                                                                                                    |
| Kredi Uygulama /Lab                                                                                                    | 1                                                                                                    |
| Toplam Kredi                                                                                                    | 3,5                                                                                                    |
| Toplam Saat                                                                                                    | 4                                                                                                    |
| AKTS                                                                                                    | 4                                                                                                    |
| Okutulacağı Dönem                                                                                                    | Güz 🗸                                                                                                    |
| Okutulacağı Sınıf                                                                                                    | 1 ~                                                                                                    |
| Ders Türü                                                                                                    | Seçmeli                                                                                                    |
| Ders İçeriği                                                                                                    | Uygulamalı Ders V                                                                                                    |
| Ders Süresi                                                                                                    | Dönemlik 🗸                                                                                                    |
|                                                                                                    |                                                                                                    |
| Ön Koşul                                                                                                    |                                                                                                    |
|                                                                                                    |                                                                                                    |

#### Şekil 2 : Yeni Ders Açma Bilgi Girişi

Açılacak olan ders bilgileri ilgili alanlara girilir. Ders kodu verilirken üç haneli harf, tire, ve 3 haneli sayısal bilgiden oluşmalıdır(Örnek: MAT-101, INS-205 vb.). Verilen bir ders kodu başka bir bölüm tarafından verilemez. Her dersin kodu farklı olmalıdır. Ders bilgilerinden Ön koşul bilgisine kadarki bilgilerin hepsinin girilmesi zorunludur. Yeni Ders Aç düğmesine basıldıktan sonra eğer alanlar dolu değilse bir uyarı mesajı alınır ve dersi kaydedebilmek için ilgili bilgi değişikliğinin mutlaka yapılması gerekmektedir. Bir dersin açılabilmesi için Şekil 2 ve 4'teki bilgiler tanımlanmalıdır. Akademik gerekçe alanı girilmesi zorunludur.

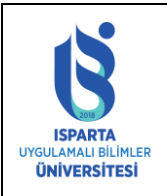

| Doküman No      | ÖİDB-KLV-0026 |
|-----------------|---------------|
| Yürürlük Tarihi | 14.12.2022    |
| Revizyon Tarihi | -             |
| Revizyon No     | -             |
| Sayfa No        | 4 / 21        |

| Kodu                |                   | BPR-3105                   |                                                                                                    |   |
|---------------------|-------------------|----------------------------|----------------------------------------------------------------------------------------------------|---|
| Adı                 |                   | Girişimcilik               |                                                                                                    |   |
| İngilizce Adı       |                   | -                          | ×                                                                                                    |   |
| Kredi Teorik        |                   |                            |                                                                                                    | - |
| Kredi Pratik        | Aynı Kodda Öncede | en Ders Açılmış. Bu Kodu I | Kullanamazsınız.                                                                                                    |   |
| Kredi Uygulam       | <b>()</b>         |                            |                                                                                                    |   |
| Toplam Kredi        | 0                 | Tamam                      |                                                                                                    |   |
| Toplam Saat         |                   |                            |                                                                                                    |   |
| AKTS                |                   |                            |                                                                                                    |   |
| Okutulacağı Dö      | nem               | Güz                        | ✓                                                                                                    |   |
| Okutulacağı Sınıf 2 |                   |                            |                                                                                                    |   |
| Ders Türü Seçmeli 🗸 |                   |                            |                                                                                                    |   |
| Ders İçeriği        |                   | Uygulamalı Ders            |                                                                                                    |   |
| Ders Süresi         |                   | Dönemlik                   | <ul> <li>Image: A set of the set of the</li></ul> |   |

Şekil 3: Yeni Ders Açma Bilgi Girişi Uyarı Ekranı

Paydaş geri bildirimleri en az bir iç bir dış paydaş olarak girilecektir.

| -                                                                              | Seç                                                                                                    | ili Ders Bilgileri /Yeni Açılacak                                                                                              | Ders Bilgileri                                                                                                    |                                                   |
|--------------------------------------------------------------------------------|----------------------------------------------------------------------------------------------------|----------------------------------------------------------------------------------------------------|----------------------------------------------------------------------------------------------------|---------------------------------------------------|
| Başka<br>kullan<br>eklem<br>ÜNİVE<br>ekleye                                    | ı bölümlerden yeni ders pla<br>ınız. Başka bölümün ders<br>ek için, aşağıdaki "Farkl<br>ERSİTE ORTAK DERSLE<br>ebilirsiniz. | nınıza ders eklemek için aşağı<br>ini kendi bölümünüzde açmayı<br>ı Bölümden Ders Ekleme" a<br>Rİ ni Bölüm alanından ORTA<br>- | laki "Farklı Bölümden Ders Eklem<br>nız. YÖK derslerini yeni ders pla<br>lanını kullanarak Fakülte/MYO a<br>K ZORUNLU DERSLER bölümü | e" alanını<br>anlarınıza<br>alanından<br>nü seçip |
| Kodu                                                                           |                                                                                                    | BLG-359                                                                                                    |                                                                                                    |                                                   |
| Adı<br>İngilizce Adı                                                           |                                                                                                    |                                                                                                    | ×                                                                                                    |                                                   |
| <ul> <li>Kredi Teorik</li> <li>Kredi Pratik</li> <li>Kredi Uygulama</li> </ul> | 0                                                                                                    | Kod Oluştu27210035924<br>Tamam                                                                                                 | 0                                                                                                    |                                                   |
| Toplam Kredi<br>Toplam Saat<br>AKTS                                            |                                                                                                    |                                                                                                    |                                                                                                    |                                                   |
| Okutulacağı Dö<br>Okutulacağı Sır<br>Ders Türü<br>Ders İçeriği<br>Ders Süresi  | nem<br>ນາf                                                                                                    | Güz     V       3     V       Zorunlu     V       Teorik Ders     V       Dönemlik     V       Ders Kodunu Oluştur             |                                                                                                    |                                                   |
| -<br>Paydaş Görüşle<br>görüş dosyası y<br>-<br>-<br>Ön Koşul                   | eri Yükle (En Az 2 adet<br>üklenmeli)                                                                                       | Lütfen Yukarıdaki alar<br>Tıklayınız.                                                                                          | ıları doldurunuz ve Ders Kodu O                                                                                                    | luştur Butonuna                                   |

Paydaş bildirimleri yüklenmeden önce kodun oluşturulması gerekmektedir.

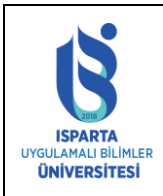

| Doküman No      | ÖİDB-KLV-0026 |
|-----------------|---------------|
| Yürürlük Tarihi | 14.12.2022    |
| Revizyon Tarihi | -             |
| Revizyon No     | -             |
| Sayfa No        | 5 / 21        |

| obs.isparta.edu.tr/UserControls/DosyaProgram/ProgramDosyaYukl     | e.aspx - Google C —            |          | ×           |
|-------------------------------------------------------------------|--------------------------------|----------|-------------|
| obs.isparta.edu.tr/UserControls/DosyaProgram/Program              | n Dosya Yukle. aspx            |          | Q           |
| aydaş Grubu                                                       |                                |          |             |
| Josya                                                             |                                |          | 1           |
| Dosya Seç Dosya seçilmedi                                         | osya Yükle/Upload              |          |             |
| Lütfen Dosya Seçiniz                                              |                                |          | J           |
| İşlem<br>Yükleme Boyutu<br>Dosya Adı                              | 0%<br>Byte<br>Dosya Adı        |          |             |
| Dosya yüklerken yanlışlık oldu ise tekrar yükleyiniz.             |                                |          |             |
| /üklenen Dosyalar                                                 |                                |          |             |
| Dosya                                                             | Boyut                          |          |             |
| 1. 1 272100359240 f03f8a4b516042df9de242d8b1c75c86.pdf            | 415,81 KB 🗙                    |          |             |
|                                                                   |                                |          |             |
| ToplamDosya: 2                                                    | Toplam Boyut: 831,62 KB        |          |             |
|                                                                   |                                |          |             |
| Paydaş Görüşleri Yükle (En Az 2 adet<br>görüş dosyası yüklenmeli) | ti alanları doldurunuz ve Ders | Kodu Oli | uştur Buton |

 Tıklayınız.

 Kod oluştuktan sonra pdf, Word, png veya jpg olaraka paydaş görüşlerini yükleyiniz.

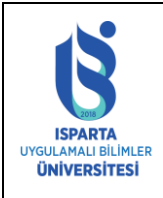

| Doküman No      | ÖİDB-KLV-0026 |
|-----------------|---------------|
| Yürürlük Tarihi | 14.12.2022    |
| Revizyon Tarihi | -             |
| Revizyon No     | -             |
| Sayfa No        | 6 / 21        |

#### Akademik Öneri Gerekçesi: Açılması teklif edilen her bir yeni dersin amacı derslerin kodu ve adı ile birlikte ayrıntılı bir biçimde anlatılmalı ve aşağıdaki sorular yanıtlanmalıdır:

| <ol> <li>Genel olarak bu ders, programın gereklerini<br/>nasıl yerine getirir?</li> <li>Bu ders hangi amaçlara hizmet eder? Bu<br/>amaçlara nasıl ulaşılabilir?</li> <li>Açılan ders öğrencinin toplam mezuniyet<br/>kredisini nasıl etkileyecektir.</li> </ol> | Bilim dalı odağı esas alınarak bölüm<br>öğrencilerinin girişimcilik alanında bilimsel<br>açıdan donanımlı hale getirilmesi Öğrencilerin<br>kişisel beceri ve yeteneklerinin gelişimi ve<br>ilerlemesini sağlayıcı çalışmalar yapmak Serbest<br>piyasa ekonomisinde sektörel gelişmeler<br>cercevesinde üniversitemizin öğrencilerinin daha | <<br><            |
|----------------------------------------------------------------------------------------------------|----------------------------------------------------------------------------------------------------|-------------------|
| Üniversitede Okutulacak Bir Ders Olma<br>Gerekçesi (Zorunlu veya Seçmeli) Sorulara<br>cevap vererek açıklayınız:<br>Bu ders programının gereklerini genel<br>anlamda nasıl yerine getirir?<br>Bu ders hangi seçmeli alt kategorisine girer?                     | Girişimcilik temel eğitimi ve kültürünün<br>oluşmasına katkı sağlamak Uygulamalı eğitimler<br>sonunda girişimcilik ruhunun oluşması.                                                                                                    | $\langle \rangle$ |
| Öğretim Politikası Dersi nasıl organize<br>edeceğinizi açıklayınız (dersler, uygulamalar,<br>stüdyo çalışmaları, seminerler, v.b)                                                                                                    | Dersleri uygulamalı ve seminer çalışmaları<br>şeklinde tamamlanır.                                                                                                    | $\langle \rangle$ |
| Ders vermek için yeterli sayıda öğretim üyesi<br>var mı?<br>Eğer çevap HAYIR'sa Kaç tane veni öğretim el                                                                                                    | EVET OHAYIR/Ek personel sağlanacaktır.                                                                                                    |                   |
| Tam Zamanlı                                                                                                    | 1                                                                                                    |                   |
| Yarım Zamanlı                                                                                                    | 0                                                                                                    |                   |
| Yeni elemanlar hangi disiplinden olmalıdır?                                                                                                    |                                                                                                    | $\langle \rangle$ |
| Bu ders laboratuar veya stüdyo çalışması<br>gerektiriyor mu?                                                                                                    | O EVET I HAYIR                                                                                                    |                   |
| Eğer cevap EVET ise Laboratuar(lar) ve<br>stüdyo(lar) kullanıma hazır durumda mı?<br>Veya hazır olacak(lar) mı?                                                                                                    |                                                                                                    | $\sim$            |
| Derslerde kullanılacak öğretim araçlarını<br>belirleyiniz.                                                                                                    | 🗹 Bilgisayar 🗹 Projector 🗌 Kamera 🗹 Internet 🗌 TV 🗌 Mikrofon                                                                                                    |                   |
| Yazılım İhtiyaçları                                                                                                    |                                                                                                    | $\sim$            |
| Yeni Ders                                                                                                    | Aç    Yeni Dersin Bilgilerini Güncelle                                                                                                    |                   |
| 0.1.1                                                                                                    |                                                                                                    |                   |

Şekil 4: Yeni Ders Açma Akademik Gerekçesi

Ders bilgileri girildikten ve kaydet düğmesine basıldıktan sonra ders yeni plana eklenmiş olur. Şekil 5 te dersin plana eklendiğini görülmektedir.

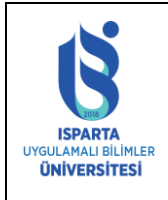

| Doküman No      | ÖİDB-KLV-0026 |
|-----------------|---------------|
| Yürürlük Tarihi | 14.12.2022    |
| Revizyon Tarihi | -             |
| Revizyon No     | -             |
| Sayfa No        | 7 / 21        |

|                                                                                                    |         |    | FAKULIENYO |                   |               |              |        | BOLUM    |            |        |
|----------------------------------------------------------------------------------------------------|---------|----|------------|-------------------|---------------|--------------|--------|----------|------------|--------|
| BÖLÜM                                                                                                    | SEÇİNİZ | _  | ΤΕΚΝΙΚ ΒΙΙ | ÍMLER MESLEK YÜKS | SEKOKULU MŪDÜ | RLÜĞŪ        |        | Bilgisay | ar Program | cılığı |
| YÖK Derslerini Yeni Ders Planlarınıza eklemek için, Fakülte/MYO alanından ÜNİVERSİTE ORTAK DERSLERİ ni Bölüm alanından ORTAK ZORUNLU DERSLER bölümünü seçip ekleyebilirsiniz          |         |    |            |                   |               |              |        |          |            |        |
| Sınıf                                                                                                    |         |    |            |                   |               | ~            |        |          |            |        |
| Dönem                                                                                                    |         |    |            |                   |               | ~            |        |          |            |        |
| Ders Tü                                                                                                    | ìrü     |    |            |                   |               | ~            |        |          |            |        |
| Ders Mi                                                                                                    | üfredat | 1  |            |                   | 2012 %25 Se   | çmeli Dersle | eri 🗸  |          |            |        |
| Listele                                                                                                    |         |    |            |                   |               |              |        |          |            |        |
| Eğer Yeni açtığınız bir dersi silerseniz, bu dersi sizden alan bölümlerde de bu ders silinir. Aynı zamanda bu ders ile ilgili eski müfredatınızda yaptığınız değişikliklerde silinir. |         |    |            |                   |               |              |        |          |            |        |
| Yeni Ders Teklifi                                                                                                    |         |    |            |                   |               |              |        |          |            |        |
|                                                                                                    |         |    | KOD        | DERSIN ADI        | KREDİ         | SINIFI       | DÖNEMİ | Baska    | Bilgi      |        |
|                                                                                                    | SEÇ     | 1. | BPR-3173   | Girişimcilik      | 3             | 2            | 1      | 0        | 0          | SIL    |
|                                                                                                    |         |    |            |                   |               |              |        |          |            |        |

Şekil 5 : Ders Planına Açılan Yeni Dersler

Önceden açılan bir dersin bilgilerinde değişiklik yapılmak istenirse Şekil 5'te görülen **SEÇ** butonu ile ders seçilerek Şekil 6 de görünen alanlarda istenilen değişiklikler yapıldıktan sonra Yeni Dersin Bilgilerini Güncelle işlemi yapılır.

| Öğretim Politikası Dersi nasıl organize<br>edeceğinizi açıklayınız (dersler, uygulamalar,<br>stüdyo çalışmaları, seminerler, v.b) | Dersleri uygulamalı ve seminer çalışmaları<br>şeklinde tamamlanır.                     |
|----------------------------------------------------------------------------------------------------|----------------------------------------------------------------------------------------|
| Ders vermek için yeterli sayıda öğretim üyesi<br>var mı?                                                                          | ● EVET ○ HAYIR/Ek personel sağlanacaktır.                                              |
| Eğer cevap HAYIR'sa Kaç tane yeni öğretim e                                                                                       | elemanı daha sağlanması gerekmektedir?                                                 |
| Tam Zamanlı                                                                                                    | 1                                                                                      |
| Yarım Zamanlı                                                                                                    | 0                                                                                      |
| Yeni elemanlar hangi disiplinden olmalıdır?                                                                                       | <u></u>                                                                                |
| Bu ders laboratuar veya stüdyo çalışması<br>gerektiriyor mu?                                                                      | O EVET O HAYIR                                                                         |
| Eğer cevap EVET ise Laboratuar(lar) ve<br>stüdyo(lar) kullanıma hazır durumda mı?<br>Veya hazır olacak(lar) mı?                   | $\sim$                                                                                 |
| Derslerde kullanılacak öğretim araçlarını<br>belirleyiniz.                                                                        | Bilgisayar Projector Kamera I Internet TV Mikrofon<br>Bilgisayar, Projector, İnternet, |
| Yazılım İhtiyaçları                                                                                                    |                                                                                        |
| Yeni Ders                                                                                                    | Aç    Yeni Dersin Bilgilerini Güncelle                                                 |

Şekil 6: Yeni Açılan Ders Bilgisi Güncelleme

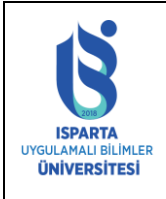

| Doküman No      | ÖİDB-KLV-0026 |
|-----------------|---------------|
| Yürürlük Tarihi | 14.12.2022    |
| Revizyon Tarihi | -             |
| Revizyon No     | -             |
| Sayfa No        | 8 / 21        |

|                                     | Ders Akts Bilgileri |        |        |
|-------------------------------------|---------------------|--------|--------|
| Etkinlik                            | Sayısı              | Süresi | Toplam |
| Ders Süresi (Sınav Haftaları Hariç) | 0                   | 0      | 0      |
| Sınıf Dışı Ders Çalışma Süresi      | 0                   | 0      | 0      |
| Ödevler                             | 0                   | 0      | 0      |
| Sunum                               | 0                   | 0      | 0      |
| Proje                               | 0                   | 0      | 0      |
| Laboratuar Çalışması                | 0                   | 0      | 0      |
| Arazi yada Alan Çalışması           | 0                   | 0      | 0      |
| Arasınavlar                         | 0                   | 0      | 0      |
| Yarıyıl Sonu Sınavı                 | 0                   | 0      | 0      |
| İş Yükü Saati (30-60)               | 0                   |        |        |
| Toplam İş Yükü/Saat                 | 0                   |        |        |
| Dersin AKTS Kredisi                 | 0                   |        |        |
|                                     | Akts Hesapla        |        |        |

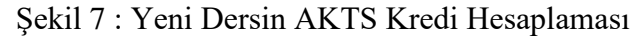

Üniversitemizde Şekil 7 deki AKTS kredisi hesaplanırken aşağıdaki kriterleri dikkate alınmaktadır: •Ders süresi (hafta başınax14)(sınav haftaları hariç),

•Sınıf dışı ders çalışma süresi (hafta başınax14),

•Ödevler (dönem boyunca),

•Sunumlar (dönem boyunca),

•Projeler (dönem boyunca),

•Laboratuar Çalışmaları (dönem boyunca),

•Arazi ya da alan çalışması (dönem boyunca),

•Ara sınavlara çalışma için harcanan süreler,

•Yarıyıl Sonu Sınavına çalışma için harcanan süreler.

Yukarıdaki faaliyetler için dönem boyunca harcanan toplam süre hesaplanır. Bulunan rakam 30'a bölünerek AKTS kredisi hesaplanmış olur. (30 saat = 1 AKTS kredisi)

### Herhangi Bir Ders İçin Örnek Hesap:

•Haftada 3 saat (teo+uyg+lab) yüzyüze ders yapılırsa (14 haftax3 saat = toplam 42 saat),

•Öğrenciler bu ders için dönem boyunca 5 adet ödev yaparak her bir ödev için 2'şer saat vakit harcarsa (5 ödev x 2 saat = toplam 10 saat),

•Her hafta dersten sonra 1 saat ders tekrarı yaparsa (14 hafta x 1 saat = toplam 14 saat),

•Dönem sonunda 1 adet sunum yapabilmek için 5 saat hazırlık yaparsa (1 sunum x 5 saat= toplam 5 saat)

•Dönem içi 1 ara sınav için 5 saat çalışırsa (1 sınav x 5 saat = toplam 5 saat),

•Yarıyıl sonu sınavı (Final) için 10 saat çalışırsa (1 sınav x 10 saat = toplam 10 saat)

Sonuçta öğrenci bu ders için 42+10+14+5+5+10 = 86 saat zaman harcamıştır.

Bu dersin AKTS Kredisi = toplam iş yükü / 30 hesabına göre;

AKTS Kredisi = 86 / 30 = 3 AKTS elde edilir.

Yukarıdaki hesaba dayanarak AKTS kredisinin genel olarak ders saatine eşit ya da yüksek olması gerektiği belirtilmektedir.

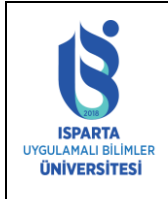

| Doküman No      | ÖİDB-KLV-0026 |
|-----------------|---------------|
| Yürürlük Tarihi | 14.12.2022    |
| Revizyon Tarihi | -             |
| Revizyon No     | -             |
| Sayfa No        | 9 / 21        |

- Ders planlarındaki bir yarıyılın kredi toplamı kesinlikle 30 AKTS olmalıdır,
- Aynı yarıyıl içindeki seçmeli derslere aynı AKTS kredisi verilmelidir (Önlisanslarda tüm seçmeli dersler eşit ve 3 AKTS, Lisansüstü tüm dersler 6 AKTS),
- AKTS kredilerinde ondalıklı rakam kullanılmamalıdır,
- Öğretim elemanlarımız ekders ücretlerini AKTS kredilerine göre değil, yüzyüze yaptıkları ders saatlerine göre almaktadır,
- Krediler statü veya prestije bağlı değildir. Öğretim üyesinin prestiji veya dersin statüsü kredileri belirlemekte kullanılmamalıdır,
- Zorunlu ve seçmeli derslerin tümüne AKTS kredisi verilmelidir. Yerel sistemde kredisiz görünen dersler de buna dahildir,
- Öğrencilerinizin mezun olabilmeleri için mezuniyet sırasında 240 AKTS kredisine sahip olmaları gerekmektedir (Önlisans:120 / YL: 120 / Doktora:180-240).

| Ders Değerlendirme Bilgileri |                            |            |  |  |
|------------------------------|----------------------------|------------|--|--|
| YARIYIL İÇİ ÇALIŞMALARI      | SAYISI                     | KATKI PAYI |  |  |
| Ara Sinav                    | 0                          | 0          |  |  |
| Kısa Sınav                   | 0                          | 0          |  |  |
| Ödev                         | 0                          | 0          |  |  |
| Devam                        | 0                          | 0          |  |  |
| Uygulama                     | 0                          | 0          |  |  |
| Labaratuvar                  | 0                          | 0          |  |  |
| Proje                        | 0                          | 0          |  |  |
| Atölye                       | 0                          | 0          |  |  |
| Seminer                      | 0                          | 0          |  |  |
| Arazi Çalışması              | 0                          | 0          |  |  |
| Toplam                       | 0                          |            |  |  |
| Yıliçinin Başarıya Oranı     | 0                          |            |  |  |
| Finalin Başarıya Oranı       | 0                          |            |  |  |
| Toplam                       | 0                          |            |  |  |
|                              | Değerlendirme Sistemi Kayd | et         |  |  |
|                              |                            |            |  |  |

- Şekil 8: Ders Değerlendirme Sistemi
- Dersin yapısına uygun olarak sunum, proje, seminer gibi çalışmalar I. arasınav olarak değerlendirme sisteminde kullanılabilir.
- Değerlendirme sisteminin katkı oranları hesaplanırken Isparta Uygulamalı Bilimler Üniversitesi ilgili yönetmelik maddeleri geçerlidir.

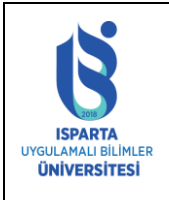

| Doküman No      | ÖİDB-KLV-0026 |
|-----------------|---------------|
| Yürürlük Tarihi | 14.12.2022    |
| Revizyon Tarihi | -             |
| Revizyon No     | -             |
| Sayfa No        | 10 / 21       |

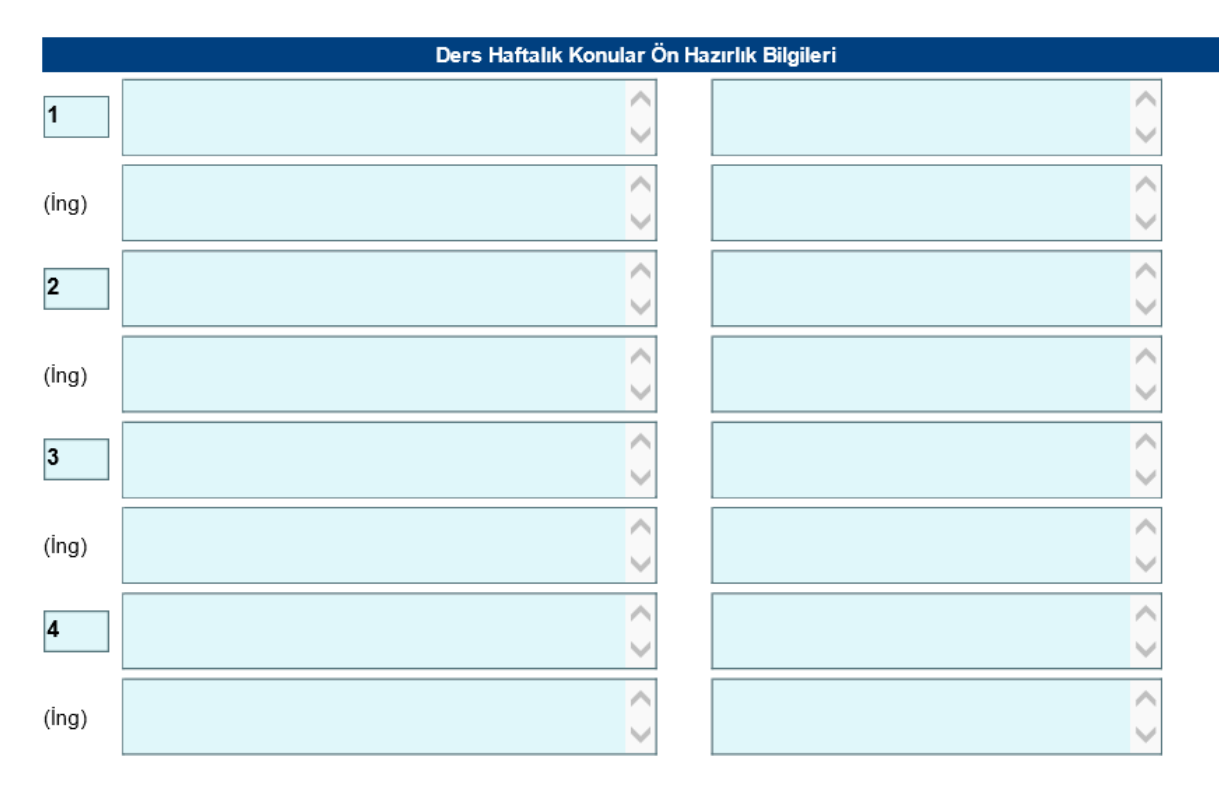

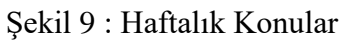

• Her hafta işlenecek konuları kısaca başlıklar halinde yazınız; ara sınav ve genel sınav da tabloda ilgili haftaya yazılmalıdır. Girişler yapıldıktan sonra "Haftalık Konu Kaydet" düğmesine basılır.

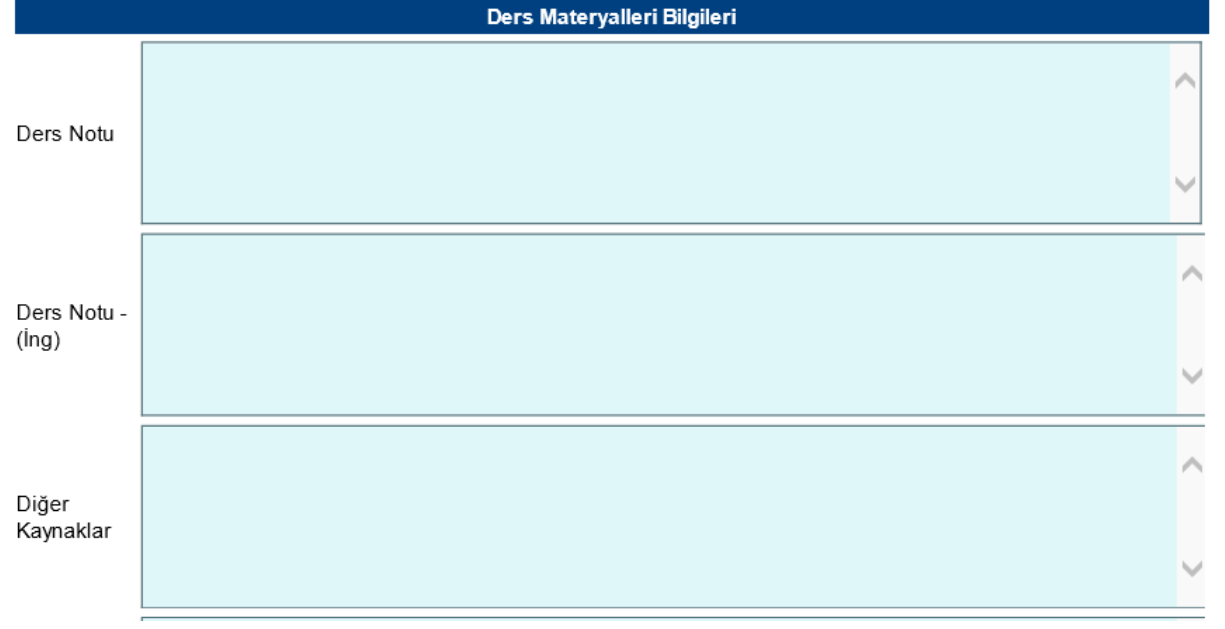

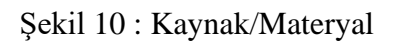

Bu bölüme ders için öğrencinin ilgili öğretim düzeyi için kullanabileceği temel kitap(lar), ders notları ve makaleleri yazınız. Verilecek kaynakların toplam sayısının en fazla 5-6 adet olması yeterlidir. Kullanılan kaynakların sayısı fazla ise örnek verilerek kaynakların aslında daha fazla sayıda olduğu KK-FRM-0001/-

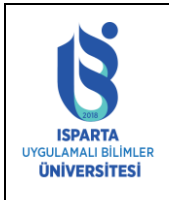

| Doküman No      | ÖİDB-KLV-0026 |
|-----------------|---------------|
| Yürürlük Tarihi | 14.12.2022    |
| Revizyon Tarihi | -             |
| Revizyon No     | -             |
| Sayfa No        | 11 / 21       |

#### belirtilebilir.

|                                         | Dersin Amaçları ve İçerik Bilgileri |   |
|-----------------------------------------|-------------------------------------|---|
| Dersin Koordinatörü (Sicil<br>numarası) |                                     | _ |
| Dersi Verenler                          |                                     |   |
| Dersin Yardımcıları                     |                                     |   |
| Dersin Amacı                            |                                     |   |
| Dersin Amacı (İng.)                     |                                     |   |

#### Şekil 11: Ders Bilgileri

- Dersin sorumlu öğretim üyesinin sicilini yazınız, ders sorumlusunun yardımcıları var ise bu kişinin de ünvanı, adı, soyadı da yazılabilir
- Dersin amacını, öğretim elemanının dersle öğrenciye kazandırmak istediği hedefleri ifade eden birkaç cümle ile yazınız.
- Bu dersi başarı ile tamamlayan öğrencinin kazandığı bilgi, beceri ve yetkinlikleri yazınız. Öğrenme çıktıları sayısı genelde 5-8 arasında olmalı, tanımlanırken aktif fiiller kullanılmalıdır.
- Dersin amacı ve derste işlenecek konulardan yola çıkarak birkaç cümlelik kısa bir tanım yazınız.

Başka bir bölümden bölümünüze ders eklemek veya biriminizdeki ortak dersi bölümünüze eklemek istenirse Şekil 12 de görünen alanı kullanmalıdır. Örnek olarak Teknoloji Fakültesi Temel Bilimler Bölümünde ortak ders olarak okutulan MAT-151 kodlu Kalkülüs I dersini ekleyelim.

|                                            | Farklı Bölümden Ders Ekleme                                               |   |
|--------------------------------------------|---------------------------------------------------------------------------|---|
| Fakülte / MYO                              | 27 - Teknoloji Fakültesi                                                  |   |
| Bölüm                                      | Elektrik-Elektronik Mühendisliği - 5-1                                    |   |
| Alt Program                                | ✓                                                                         |   |
| Katalog                                    | Yüzde 25                                                                  |   |
|                                            | Listele                                                                   |   |
| Farklı Bölüm<br>Dersleri-Aktif<br>Müfredat | EEM-101-Elektrik Elektronik Mühendisliğine Giriş Kredisi:2/ Saat:2/AKTS:4 | ~ |
|                                            | Kendi Bölümüme Ekle                                                       |   |
| Farklı Bölüm<br>Dersleri-Yeni<br>Müfredat  |                                                                           |   |
|                                            | Kendi Bölümüme Ekle                                                       |   |

Şekil 12: Başka Bölümden Ders Ekleme

Hangi birim ve bölümden ders eklemek istenilirse ilgili birim ve bölüm seçildikten sonra "Listele" düğmesine basılarak "Farklı Bölüm Dersleri-Aktif Müfredat" alanına ilgili dersler listelenir. Bu alandan KK-FRM-0001/-

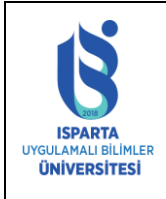

| Doküman No      | ÖİDB-KLV-0026 |
|-----------------|---------------|
| Yürürlük Tarihi | 14.12.2022    |
| Revizyon Tarihi | -             |
| Revizyon No     | -             |
| Sayfa No        | 12 / 21       |

ders seçilerek "Kendi Bölümüme Ekle" düğmesine basılır ve ders eklenmiş olunur. Ders eklendikten sonra sayfanın üstünde ders planına Şekil 4 teki gibi ders eklenmiş olarak görünür.

Başka bölümden eklenen derslerin okutulacak dönem, sınıf, ders türü, ders içeriği, ders süresi ve ön koşul bilgilerini kendi bölümünüze göre gerek var ise değiştirebilirsiniz. Ders kodu, ders adı, İngilizce ders adı ve kredi bilgilerini değiştirilememektedir.

Dersin haftalık konu, AKTS, değerlendirme sistemi, ders izleme bilgileri ve materyal bilgileri otomatik gelmektedir. Ders eklendikten dersin haftalık konu, AKTS, değerlendirme sistemi, ders izleme bilgileri ve materyal bilgileri tek tek kaydedilmelidir. Ayrıca bu derslerin eklenmesindeki akademik gerekçe alanları doldurulmalıdır.

Başka bir bölümün veya koordinatör bölümün müfredatta olmayan açtığı yeni bir ders eklenmek istenilirse Şekil 13'teki gösterilen "Farklı Bölüm Dersleri-Yeni Müfredat" alanından ders seçilerek ekleme yapılabilir.

|                                             | Farklı Bölümden Ders Ekleme                      |              |
|---------------------------------------------|--------------------------------------------------|--------------|
| Fakülte / MYO                               | 50 - Teknik Bilimler Meslek Yüksekokulu          |              |
| Bölüm                                       | Bilgisayar Programcılığı - 10-1                  |              |
| Alt Program                                 | ×                                                |              |
| Katalog                                     | Yüzde 25 🗸                                       |              |
|                                             | Listele                                          |              |
| Farklı Bölüm<br>Dersleri-Aktif<br>Müfredat  |                                                  | $\checkmark$ |
|                                             | Kendi Bölümüme Ekle                              |              |
| Farklı Bölüm<br>Dersleri-Yeni <<br>Müfredat | ■ BPR-3173-Girişimcilik Kredisi:3/ Saat:3/AKTS:3 |              |
|                                             | Kendi Bölümüme Ekle                              |              |

Şekil 13 : Başka Bölümden Yeni Açılan Dersi Ekleme

## 3. DERS DEĞİŞİKLİKLERİ

Ders değişikliği yapmak için önce yeni açılacak dersler sisteme eklenmelidir. Dersler eklendikten sonra Şekil 14'teki Ders Değişikliği İntibakları linkine tıklanarak aktif ders planı listelenir.

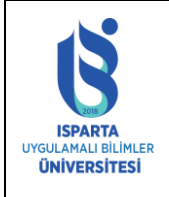

| Doküman No      | ÖİDB-KLV-0026 |
|-----------------|---------------|
| Yürürlük Tarihi | 14.12.2022    |
| Revizyon Tarihi | -             |
| Revizyon No     | -             |
| Sayfa No        | 13 / 21       |

İçlemler

Ders Değişikliği İntibakları

Seçimlik Ders Saatleri

Ders Önkoşulları

Yardım Dokümanı

Değiştirilen/Yeni Müfredat Kontrol Listesi

Eski Müfredat Kontrol

<u>Listesi</u>

UOS Ders Teklifi/Kaldırma

İntibak Kararları

İntibak Kararı Tamamen Kaldırılan Dersler İntibak Kararı Birleştirilen Dersler İntibak Kararı Değişen Dersler Yeni(İntibaksız Açılan Dersler-Türkçe) Yeni(İntibaksız Açılan Dersler-İng) Değiştirilen Tüm Ders Listesi Yeni Bölüm/Program Öğrenme Çıktıları Matrisi TR Yeni Bölüm/Program Öğrenme Çıktıları Matrisi

Şekil 14 : Ders Değişikliği Menüsü

EN

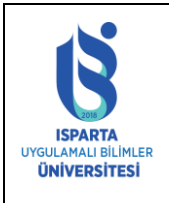

| Doküman No      | ÖİDB-KLV-0026 |
|-----------------|---------------|
| Yürürlük Tarihi | 14.12.2022    |
| Revizyon Tarihi | -             |
| Revizyon No     | -             |
| Sayfa No        | 14 / 21       |

|        |                                                                                   |     | FARU   | AKULIENTO |                               |        |              |     |     |        | ROLUM  |        |  |
|--------|-----------------------------------------------------------------------------------|-----|--------|-----------|-------------------------------|--------|--------------|-----|-----|--------|--------|--------|--|
| BÖLÜM  | LÜM SEÇİNİZ TEKNİK BİLİMLER MESLEK YÜKSEKOKULU MÜDÜRLÜĞÜ Bilgisayar Programcılığı |     |        |           |                               |        |              |     |     |        |        |        |  |
| Sınıf  |                                                                                   |     |        |           | 1                             |        |              |     |     |        |        |        |  |
| Döner  |                                                                                   |     |        |           | Güz 🗸                         |        |              |     |     |        |        |        |  |
| Ders T | ürü                                                                               |     |        |           | ×                             |        |              |     | )   |        |        |        |  |
| Ders M | lüfreda                                                                           | ili |        |           | 2019-2020 Müfredatı Dersler   | ri 🚽   | $\checkmark$ |     |     |        |        |        |  |
|        |                                                                                   |     |        |           | Listele                       |        |              |     |     |        |        |        |  |
|        |                                                                                   |     |        |           | Şu Anki Müfredatta            | aki De | rsle         | r   |     |        |        |        |  |
|        |                                                                                   |     | KOD    | DE        | RSİN ADI                      | т      | р            | L   | т.к | AKTS   | SINIFI | DÖNEMİ |  |
|        | <u>SEÇ</u>                                                                        | 1.  | BPR-31 | 01 Alg    | oritma ve Programlamaya Giriş | 3      | 0            | 1   | 3,5 | 4      | 1      | Güz    |  |
|        | <u>SEÇ</u>                                                                        | 2.  | BPR-31 | .03 Gra   | fik Tasarımı                  | 3      | 0            | 1   | 3,5 | 4      | 1      | Güz    |  |
|        | <u>SEÇ</u>                                                                        | з.  | BPR-31 | 05 We     | b Tasarımının Temelleri       | 3      | 0            | 1   | 3,5 | 4      | 1      | Güz    |  |
|        | <u>SEÇ</u>                                                                        | 4.  | BPR-31 | 11 Ver    | itabanı I                     | 3      | 0            | 1   | 3,5 | 4      | 1      | Güz    |  |
|        | <u>SEÇ</u>                                                                        | 5.  | MAT-30 | 00 Gei    | nel Matematik                 | 2      | 0            | 1   | 2,5 | 3      | 1      | Güz    |  |
|        | <u>SEÇ</u>                                                                        | 6.  | BPR-31 | .07 Bilg  | isayar Donanımı               | 2      | 0            | 1   | 2,5 | 4      | 1      | Güz    |  |
|        | <u>seç</u>                                                                        | 7.  | BPR-31 | 09 Ofi    | a Yazılımları                 | 2      | 0            | 1   | 2,5 | 3      | 1      | Güz    |  |
|        | SEÇ                                                                               | 8.  | BPR-31 | 13 Ele    | ctronik Devreler              | 2      | 0            | 1   | 2,5 | 4      | 1      | Güz    |  |
|        |                                                                                   |     |        |           | Şekil 15: Aktif Bö            | lüm    | De           | ers | Müf | redatı |        |        |  |

Şekil 15'te istenilen kriterler seçilerek ders listeleme işlemi yapılabilir. Listelenen derslerin üzerinde değişiklik yapılacak olan ders Şekil 15'te gösterilen SEÇ alanından dersi seçerek sayfanın altına Şekil 16'da görüldüğü gibi ders bilgileri listelenecektir.

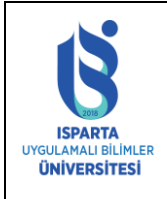

| Doküman No      | ÖİDB-KLV-0026 |
|-----------------|---------------|
| Yürürlük Tarihi | 14.12.2022    |
| Revizyon Tarihi | -             |
| Revizyon No     | -             |
| Sayfa No        | 15 / 21       |

|          |                 |                          | PLACE THEORY                                                                                                    |                                                                                                    |                                                                                                    |                                             |      |      |               |         | edi lim       |             |  |
|----------|-----------------|--------------------------|----------------------------------------------------------------------------------------------------|----------------------------------------------------------------------------------------------------|----------------------------------------------------------------------------------------------------|---------------------------------------------|------|------|---------------|---------|---------------|-------------|--|
| BÖLÜM    | seçiniz         | 2                        | TEKNIK                                                                                                    | BILIMLE                                                                                                    | R MESLEK YÜKSEKOKULU MÜDÜRLÜ                                                                                                    | š0                                          |      |      |               |         | Bilgicayar Pr | ogramoiliği |  |
| Sinif    |                 |                          |                                                                                                    | [                                                                                                    | 1 🗸                                                                                                    |                                             |      |      |               |         |               |             |  |
| Dönem    |                 |                          |                                                                                                    | ĺ                                                                                                    | Güz 🗸                                                                                                    |                                             |      |      |               |         |               |             |  |
| Ders Ti  | irū             |                          |                                                                                                    |                                                                                                    | ~                                                                                                    |                                             |      |      |               |         |               |             |  |
| Ders M   | üfredat         | tı.                      |                                                                                                    | ĺ                                                                                                    | 2010-2020 Müfredeti Dersleri                                                                                                    |                                             | ~    |      |               |         |               |             |  |
| Dels IV  | uncua           |                          |                                                                                                    | l                                                                                                    | Lictala                                                                                                    |                                             |      |      |               |         |               |             |  |
|          |                 |                          |                                                                                                    |                                                                                                    | Su Aoki Müfradattal                                                                                                    | i Dar                                       | cla  | -    |               |         |               |             |  |
|          |                 | -                        |                                                                                                    |                                                                                                    | yu miki muli euattai                                                                                                    | Dei                                         | 316  | •    |               |         |               |             |  |
|          |                 |                          | KOD                                                                                                    | DERS                                                                                                    | SÎN ADI                                                                                                    | т                                           | Р    | L    | т.к           | AKTS    | SINIFI        | DÖNEMİ      |  |
|          | SEC             | 1.                       | BPR-3101                                                                                                    | Algori                                                                                                    | itma ve Programlamaya Giriş                                                                                                    | 3                                           | 0    | 1    | 3,5           | 4       | 1             | Güz         |  |
|          | <u>SEÇ</u>      |                          |                                                                                                    |                                                                                                    |                                                                                                    |                                             |      |      |               |         |               |             |  |
|          | SEC             | з.                       | BPR-3105                                                                                                    | Web                                                                                                    | Tasanminin Temelleri                                                                                                    | 3                                           | 0    | 1    | 3,5           | 4       | 1             | Güz         |  |
|          | SEC             | 4.                       | BPR-3111                                                                                                    | Verita                                                                                                    | ibani I                                                                                                    | з                                           | 0    | 1    | 3,5           | 4       | 1             | Güz         |  |
|          | SEC             | 5.                       | MAT-3000                                                                                                    | Gene                                                                                                    | l Matematik                                                                                                    | 2                                           | 0    | 1    | 2,5           | 3       | 1             | Güz         |  |
|          | SEC             | 6.                       | BPR-3107                                                                                                    | Bilgis                                                                                                    | ayar Donanımı                                                                                                    | 2                                           | 0    | 1    | 2,5           | 4       | 1             | Güz         |  |
|          | SEC             | 7.                       | BPR-3109                                                                                                    | Ofis 1                                                                                                    | /azılımları                                                                                                    | 2                                           | 0    | 1    | 2.5           | 3       | 1             | Güz         |  |
|          | SEC             | 8.                       | BPR-3113                                                                                                    | Elektr                                                                                                    | onik Devreler                                                                                                    | 2                                           | 0    | 1    | 2,5           | 4       | 1             | Güz         |  |
|          |                 |                          |                                                                                                    |                                                                                                    |                                                                                                    |                                             |      |      |               |         |               |             |  |
| I        |                 |                          |                                                                                                    |                                                                                                    |                                                                                                    |                                             |      |      |               |         |               |             |  |
| I        |                 |                          |                                                                                                    |                                                                                                    |                                                                                                    |                                             |      |      |               |         |               |             |  |
|          |                 |                          |                                                                                                    |                                                                                                    |                                                                                                    |                                             |      |      |               |         |               |             |  |
| I        |                 |                          |                                                                                                    |                                                                                                    |                                                                                                    |                                             |      |      |               |         |               |             |  |
|          |                 |                          |                                                                                                    |                                                                                                    |                                                                                                    |                                             |      |      |               |         |               |             |  |
|          |                 |                          |                                                                                                    |                                                                                                    |                                                                                                    |                                             |      |      |               |         |               |             |  |
|          |                 |                          |                                                                                                    |                                                                                                    |                                                                                                    |                                             |      |      |               |         |               |             |  |
|          |                 |                          |                                                                                                    |                                                                                                    |                                                                                                    |                                             |      |      |               |         |               |             |  |
|          |                 |                          |                                                                                                    |                                                                                                    |                                                                                                    |                                             |      |      |               |         |               |             |  |
|          |                 |                          |                                                                                                    |                                                                                                    |                                                                                                    |                                             |      |      |               |         |               |             |  |
|          |                 |                          |                                                                                                    |                                                                                                    |                                                                                                    |                                             |      |      |               |         |               |             |  |
|          |                 |                          |                                                                                                    |                                                                                                    |                                                                                                    |                                             |      |      |               |         |               |             |  |
|          |                 |                          |                                                                                                    |                                                                                                    |                                                                                                    |                                             |      |      |               |         |               |             |  |
|          |                 |                          |                                                                                                    |                                                                                                    |                                                                                                    |                                             |      |      |               |         |               |             |  |
| Kayıt Sa | ayısı : 8       | 3                        |                                                                                                    |                                                                                                    |                                                                                                    |                                             |      |      |               |         |               |             |  |
| Kayıt Sa | ayısı:8         | 3                        |                                                                                                    |                                                                                                    | Seçili Ders Bilg                                                                                                    | ileri                                       |      |      |               |         |               |             |  |
| Kayıt Sa | ayısı : 8       | }                        | Ders A                                                                                                    | dı: (                                                                                                    | Seçili Ders Bilg<br>Grafik Tasarımı                                                                                                    | ileri                                       |      |      |               |         |               |             |  |
| Kayıt Sa | ayısı:8         | }                        | Ders Ar<br>Ders Adı E<br>Bölüm Kod                                                                                                    | di : ()<br>N : ()                                                                                                    | <mark>Seçili Ders Bil</mark> g<br>Grafik Tasarımı<br>BPR-3103                                                                                                    | ileri                                       |      |      |               |         |               |             |  |
| Kayıt Sa | <b>ayısı:</b> 8 | 3<br>Ders                | Ders Ar<br>Ders Adı E<br>s Bölüm Ked<br>Teori                                                                                                  | di: ()<br>N: ()<br>u:   <br>k: ()                                                                                                    | <mark>Seçili Ders Bilg</mark><br>Grafik Tasarımı<br>Grafik Tasarımı<br>BPR-3103<br>3                                                                                                    | ileri                                       |      |      |               |         |               |             |  |
| Kayıt Sa | <b>ayısı:</b> 8 | }<br>Ders                | Ders Ar<br>Ders Adı E<br>s Bölüm Kod<br>Teori<br>Prati                                                                                         | h: (<br>N: (<br>u:  <br>k: (                                                                                                    | <mark>Seçili Ders Bilg</mark><br>Grafik Tasarımı<br>Grafik Tasarımı<br>BPR-3103<br>3                                                                                                    | ileri                                       |      |      |               |         |               |             |  |
| Kayıt Sa | ayısı:8         | }<br>Ders                | Ders Au<br>Ders Adı E<br>s Bölüm Kod<br>Teori<br>Prati<br>Uygulam                                                                              | dı: ()<br>u: (<br>k: (<br>k: (                                                                                                    | <mark>Seçili Ders Bilg</mark><br>Grafik Tasarımı<br>BPR-3103<br>3                                                                                                    | ileri                                       |      |      |               |         |               |             |  |
| Kayıt Sa | ayısı:8         | }<br>Ders                | Ders Au<br>Ders Adı E<br>s Bölüm Kod<br>Teori<br>Prati<br>Uygulam<br>Toplam Saa                                                                | dı: ()<br>u: [<br>k: (<br>k: (<br>a:                                                                                                    | Seçili Ders Bilg<br>Grafik Tasarımı<br>BPR-3103<br>3<br>1<br>4                                                                                                    | ileri                                       |      |      |               |         |               |             |  |
| Kayıt Sa | ayısı: 8        | 3<br>Ders                | Ders Adı E<br>s Bölüm Kod<br>Teori<br>Prati<br>Uygulam<br>Toplam Saa<br>Toplam Saa                                                             | dn: ()<br>N: ()<br>k: ()<br>k: ()<br>i: ()<br>i: ()                                                                                                    | Seçili Ders Bilg<br>Grafik Tasarımı<br>BPR-3103<br>3<br>0<br>1<br>4<br>3,5                                                                                                    | ileri                                       |      |      |               |         |               |             |  |
| Kayıt Sa | ayısı: 8        | 3<br>Ders                | Ders Adı<br>Ders Adı E<br>s Bölüm Kod<br>Teori<br>Prati<br>Uygulam<br>Toplam Krev<br>AKT<br>Iduğu Döner                                        | 11:: (<br>N:: (<br>k: (<br>k: (<br>di: 3<br>S: 4                                                                                                    | Seçilî Ders Bilg<br>Grafik Tasarımı<br>BPR-3103<br>3<br>0<br>1<br>4<br>3,5<br>4<br>Güz 1                                                                                                    | ileri                                       |      |      |               |         |               |             |  |
| Kayıt Sa | ayısı: 8        | }<br>Ders                | Ders Adı<br>Ders Adı E<br>s Bölüm Kod<br>Teori<br>Vygulam<br>Toplam Krec<br>AKT<br>Iduğu Döner<br>utulduğu Sın                                 | 11:: (<br>u: )<br>k: (<br>t: : 4<br>t: : 4<br>t: : 5<br>t: : 1<br>f: :                                                                                                    | Seçili Ders Bilg<br>Grafik Tasarımı<br>BPR-3103<br>3<br>0<br>1<br>4<br>3,5<br>4<br>Güz 1<br>1 1                                                                                                    | ileri                                       |      |      |               |         |               |             |  |
| Kayıt Sa | ayısı: 8        | 3<br>Ders<br>kutu<br>Oku | Ders Adı E<br>s Bölüm Kod<br>Teori<br>Prati<br>Uygulam<br>Toplam Kree<br>AKT<br>Iduğu Döner<br>utulduğu Sın<br>Ders Tür                        | 11:: (<br>N:: (<br>k: (<br>t:: 4<br>di: 5<br>S: 4<br>ff: 2<br>ü: 2                                                                                                    | Seçilî Ders Bilg<br>Grafik Tasarımı<br>BPR-3103<br>3<br>0<br>1<br>4<br>3,5<br>4<br>Güz 1<br>1 1<br>2<br>Zorunlu 0                                                                                                    | ileri                                       |      |      |               |         |               |             |  |
| Kayıt Sa | ayısı: 8        | 3<br>Ders<br>kutu<br>Oku | Ders Adı<br>Ders Adı E<br>s Bölüm Kod<br>Toplam Kred<br>Toplam Kred<br>AKT<br>Iduğu Döner<br>utulduğu Sın<br>Ders Tür<br>Ön Koşa               | 11:: (<br>11:: (<br>11:: (                                                                                                    | Seçili Ders Bilg<br>Grafik Tasarımı<br>BPR-3103<br>3<br>0<br>1<br>4<br>3,5<br>4<br>Güz 1<br>1 1<br>2orunlu 0                                                                                                    | ileri                                       |      |      |               |         |               |             |  |
| Kayıt Sa | ayısı: 8        | 3<br>Ders<br>kutu<br>Oku | Ders Adı E<br>s Bölüm Kod<br>Teori<br>Prati<br>Uygulam<br>Toplam Krec<br>AKT<br>Iduğu Döner<br>utulduğu Sın<br>Ders Tür<br>Ön Koşı             | dı: ()<br>k: (<br>k: (<br>di: (<br>S: 4<br>ff: (<br>ü; 2)                                                                                                    | Seçili Ders Bilg<br>Grafik Tasarımı<br>BPR-3103<br>3<br>0<br>1<br>4<br>3,5<br>4<br>Güz 1<br>1 1<br>Zorunlu 0<br>Dersin Yapılan İr                                                                                                    | ileri                                       | 1    |      |               |         |               |             |  |
| Kayıt Sa | ayısı: 2        | 3<br>Ders<br>kutu<br>Oku | Ders Adı E<br>s Bölüm Kod<br>Teori<br>Prati<br>Uygulam<br>Toplam Krec<br>AKT<br>Iduğu Döner<br>utulduğu Sın<br>Ders Tür<br>Ön Koşu             | dı: ()<br>k: (<br>k: (<br>k: (<br>di: (<br>S: (<br>ff: (<br>i) (<br>di: () (<br>di: () (<br>di:                                                                                                    | Seçili Ders Bilg<br>Grafik Tasarımı<br>BPR-3103<br>3<br>0<br>1<br>4<br>3,5<br>4<br>Güz 1<br>1 1<br>Zorunlu 0<br>Dersin Yapılan İn<br>KAYITLI DERS                                                                                                    | ileri<br>tibak<br>⁄OK                       | -    |      |               |         |               |             |  |
| Kayıt Sa | ayısı : 8       | 3<br>Ders<br>kutu<br>Oku | Ders Adı<br>Ders Adı E<br>s Bölüm Kod<br>Toplam Saz<br>Toplam Krec<br>AKT<br>Iduğu Döner<br>utulduğu Sın<br>Ders Tür<br>Ön Koşı                | dı: ()<br>u: ()<br>k: ()<br>t: ()<br>di: ()<br>t: ()<br>u: ()<br>u: ()<br>u: ()                                                                                                    | Seçili Ders Bilg<br>Grafik Tasarımı<br>BPR-3103<br>3<br>0<br>1<br>4<br>3,5<br>4<br>Güz 1<br>1 1<br>Zorunlu 0<br>Dersin Yapılan İr<br>KAYITLI DERS<br>Ders üzerinde hangi işlemi yapı                                                                                               | ileri<br>tibak<br><mark>/OK</mark><br>nak i | stiy | orsu | unuz?         |         |               |             |  |
| Kayıt Sa | ayısı: 2        | 3<br>Ders<br>kutu<br>Oku | Ders Adı<br>bers Adı E<br>s Bölüm Kod<br>Toplam Kaa<br>Toplam Krec<br>AKT<br>Iduğu Döner<br>utulduğu Sın<br>Ders Tür<br>Ön Koşı                | dı: ()<br>u: ()<br>k: ()<br>t: ()<br>di: ()<br>t: ()<br>u: ()<br>u: ()<br>u: ()                                                                                                    | Seçili Ders Bilg<br>Grafik Tasarımı<br>BPR-3103<br>3<br>0<br>1<br>4<br>3,5<br>4<br>Güz 1<br>1 1<br>Zorunlu 0<br>Dersin Yapılan İr<br>KAYITLI DERS<br>Ders üzerinde hangi işlemi yapı<br>O Ders Kaldırılacak                                                                        | ileri<br>tibak<br><mark>/OK</mark><br>nak i | ı    | orse | unuz?         |         |               |             |  |
| Kayıt Sa | ayısı : 8       | 3<br>Ders<br>kutu<br>Okt | Ders Adı<br>Ders Adı E<br>s Bölüm Kod<br>Teori<br>Prati<br>Uygulam<br>Toplam Kreç<br>AKT<br>Iduğu Döner<br>utulduğu Sın<br>Ders Tür<br>Ön Koşı | dı: ()<br>u:  <br>k: (<br>di: (<br>fi: (<br>if: )<br>u: (<br>l                                                                                                    | Seçili Ders Bilg<br>Grafik Tasarımı<br>BPR-3103<br>3<br>0<br>1<br>4<br>3,5<br>4<br>Güz 1<br>1 1<br>Zorunlu 0<br>Dersin Yapılan İr<br>KAYITLI DERS<br>Ders üzerinde hangi işlemi yapı<br>O Ders Kaldırılacak<br>O Ders Birleştirilecek                                              | ileri<br>tibak<br><mark>/OK</mark><br>nak i | stiy | orse | unuz?         |         |               |             |  |
| Kayıt Sa | ayısı: 2        | 3<br>Ders<br>Kutu<br>Oko | Ders Adı<br>Ders Adı E<br>s Bölüm Kod<br>Teori<br>Prati<br>Uygulam<br>Toplam Krec<br>AKT<br>Iduğu Döner<br>utulduğu Sın<br>Ders Tür<br>Ön Koşı | dı: ()<br>u:  <br>k: (<br>di: 3<br>di: 3<br>di: 1<br>di: 1<br>d | Seçili Ders Bilg<br>Grafik Tasarımı<br>Grafik Tasarımı<br>BPR-3103<br>3<br>0<br>1<br>4<br>3,5<br>4<br>Güz 1<br>1 1<br>Zorunlu 0<br>Dersin Yapılan İr<br>KAYITLI DERS<br>Ders üzerinde hangi işlemi yapı<br>O Ders Kaldırılacak<br>O Ders Birleştirilecek<br>O Ders Birleştirilecek | ileri<br>tibak<br><mark>/OK</mark><br>mak i | stiy | orsu | unuz?<br>Döne | m ve De | ers Adi)      |             |  |

Şekil 16: Değişiklik Yapılacak Dersin Seçilmesi

Seçili ders üzerinde bu sayfayı kullanarak 3 farklı işlem yapılabilir. Ders planlarındaki *her ders* için bu değişikliklerden *sadece bir tanesi* yapılacaktır. Bir ders üzerinde en son hangi işlem yapıldıysa yapılan en son değişiklik dikkate alınacaktır.

Ders Kaldırılacak seçeneği işaretlenip ileri butonuna basıldığı zaman Şekil 17'deki alan sayfada açılacaktır.

KK-FRM-0001/-

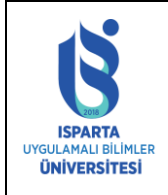

| Doküman No      | ÖİDB-KLV-0026 |
|-----------------|---------------|
| Yürürlük Tarihi | 14.12.2022    |
| Revizyon Tarihi | -             |
| Revizyon No     | -             |
| Sayfa No        | 16 / 21       |

|             |       |                           | Şu Anki Müfredattaki                             | Der        | sle  | r    |       |         |         |        |
|-------------|-------|---------------------------|--------------------------------------------------|------------|------|------|-------|---------|---------|--------|
|             |       | KOD                       | DERSÎN ADI                                       | т          | Р    | L    | т.к   | AKTS    | SINIFI  | DÖNEMİ |
| SEC         | 1.    | BPR-3101                  | Algoritma ve Programlamaya Giriş                 | 3          | 0    | 1    | 3,5   | 4       | 1       | Güz    |
| SEC         |       |                           |                                                  |            |      |      |       |         |         |        |
| SEC         | з.    | BPR-3105                  | Web Tasarımının Temelleri                        | з          | 0    | 1    | 3,5   | 4       | 1       | Güz    |
| SEC         | 4.    | BPR-3111                  | Veritabanı I                                     | з          | 0    | 1    | 3,5   | 4       | 1       | Güz    |
| SEC         | 5.    | MAT-3000                  | Genel Matematik                                  | 2          | 0    | 1    | 2,5   | 3       | 1       | Güz    |
| SEC         | 6.    | BPR-3107                  | Bilgisayar Donanımı                              | 2          | 0    | 1    | 2,5   | 4       | 1       | Güz    |
| SEC         | 7.    | BPR-3109                  | Ofis Yazılımları                                 | 2          | 0    | 1    | 2,5   | 3       | 1       | Güz    |
| SEC         | 8.    | BPR-3113                  | Bektronik Devreler                               | 2          | 0    | 1    | 2,5   | 4       | 1       | Güz    |
|             |       |                           |                                                  |            |      |      |       |         |         |        |
| t Sayısı: ( | 8     |                           | Seçilî Ders Bilgi                                | eri        |      |      |       |         |         |        |
|             |       | Ders A                    | lı: Grafik Tasarımı                              |            |      |      |       |         |         |        |
|             | Ders  | Ders Adı E<br>s Bölüm Kod | N: Grafik lasarimi<br>u: BPR-3103                |            |      |      |       |         |         |        |
|             |       | Teori                     | k: 3                                             |            |      |      |       |         |         |        |
|             |       | Prati                     | k: 0                                             |            |      |      |       |         |         |        |
|             |       | Toplam Saa                | a. i<br>it: 4                                    |            |      |      |       |         |         |        |
|             |       | Toplam Kree               | di: 3,5                                          |            |      |      |       |         |         |        |
| 0           | kutu  | AKT<br>Iduğu Döner        | S: 4<br>n: Güz1                                  |            |      |      |       |         |         |        |
|             | Ok    | utulduğu Sın              | if: 11                                           |            |      |      |       |         |         |        |
|             |       | Ders Tür                  | ü: Zorunlu 0                                     |            |      |      |       |         |         |        |
|             |       | Ön Koşı                   | al :                                             |            |      |      |       |         |         |        |
|             |       |                           | Dersin Yapilan Int                               | bak        |      |      |       |         |         |        |
|             |       |                           | KAYILI DERS Y                                    | JK<br>ak i |      |      |       |         |         |        |
|             |       |                           | Ders uzerinde nangi işlemi yapm Ders Kaldızlaşak | akt        | suy  | orsi | unuz? |         |         |        |
|             |       |                           | Ders Raidmacak     Ders Ridestinlesek            |            |      |      |       |         |         |        |
|             |       |                           | Ders Bileiter Dežistiderstel                     | (          | ; •  | L++  | Désa  | mur D-  | en Advà |        |
|             |       |                           | O Ders Bilglien Degiştinlecek (i                 | vred       | I, A | KIS, | Done  | m ve De | rs Adi) |        |
|             |       |                           | lien                                             |            |      |      |       |         |         |        |
| Der:        | s Ka  | ldırma                    |                                                  |            |      |      |       |         |         |        |
| dırılacak d | lersi | n yerine yeni             | bir ders açılacakmı?                             |            |      |      |       |         |         |        |
| Evet        |       |                           |                                                  |            |      |      |       |         |         |        |
|             |       |                           |                                                  |            |      |      |       |         |         |        |
| ne Acilaci  | ak D  | ers 🗌                     |                                                  |            |      |      |       |         | ×       |        |
| ne Açılatı  | an D  |                           | Kaudat                                           |            |      |      |       |         |         |        |
|             |       |                           | Kaydet                                           |            |      |      |       |         |         |        |
|             |       |                           | men ääne eileeveei dessi elu                     |            |      |      |       |         |         |        |

2. Dersi alıp başarısız olan öğrenciler kaldırılan dersin sınavına girer.

Şekil 17 : Ders Kaldırma İşlemi

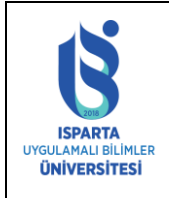

| Doküman No      | ÖİDB-KLV-0026 |
|-----------------|---------------|
| Yürürlük Tarihi | 14.12.2022    |
| Revizyon Tarihi | -             |
| Revizyon No     | -             |
| Sayfa No        | 17 / 21       |

Bu ekrandan kaldırılan dersin yerine açılacak ders seçilip kaydetme işlemi yapılır. Eğer Yerine Açılacak Ders alanı boş geliyor ise sistemde sizin programınıza ait yeni ders yok anlamına gelmektedir. Yeni ders eklemek için Şekil 2 de görünen sayfa çıktısında İşlemler menüsü altından Yeni Ders Aç bağlantısı kullanılmalıdır. Yeni Ders Açılması ile ilgili bilgi dokümanın üst sayfalarında verilmiştir.

Seçilen ders ile bölümünüzdeki başka bir ders birleştirilecek ve yerine yeni bir ders açılacak ise Şekil 18'deki ekrandaki gibi ders seçildikten sonra "Ders Birleştirilecek" seçeneği işaretlenip İleri düğmesine basılır. Birleştirilecek Ders kısmından bölümünüzdeki şu anki ders planındaki birleştirilecek diğer ders seçilecek, Yerine Açılacak Ders kısmından ise bölümünüzdeki yeni ders planındaki ders seçilecektir. Eğer Yerine Açılacak Ders alanı boş geliyor ise sistemde sizin programınıza ait yeni ders yok anlamına gelmektedir.

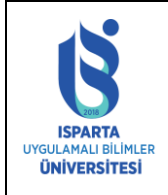

| Doküman No      | ÖİDB-KLV-0026 |
|-----------------|---------------|
| Yürürlük Tarihi | 14.12.2022    |
| Revizyon Tarihi | -             |
| Revizyon No     | -             |
| Sayfa No        | 18 / 21       |

|                                                                                                    |                 |                              | Şu Anki Müfredattak                                                                         | i Der | sle | r    |         |        |             |                  |
|----------------------------------------------------------------------------------------------------|-----------------|------------------------------|---------------------------------------------------------------------------------------------|-------|-----|------|---------|--------|-------------|------------------|
|                                                                                                    |                 | KOD                          | DERSÎN ADI                                                                                  | т     | Р   | L    | т.к     | AKTS   | SINIFI      | DÖNEMİ           |
| SEC                                                                                                    | 1.              | BPR-3101                     | Algoritma ve Programlamaya Giriş                                                            | з     | 0   | 1    | 3,5     | 4      | 1           | Güz              |
| SEC                                                                                                    |                 |                              |                                                                                             |       |     |      |         |        |             |                  |
| SEÇ                                                                                                    | з.              | BPR-3105                     | Web Tasanmının Temelleri                                                                    | з     | 0   | 1    | 3,5     | 4      | 1           | Güz              |
| SEC                                                                                                    | 4.              | BPR-3111                     | Veritabanı I                                                                                | З     | 0   | 1    | 3,5     | 4      | 1           | Güz              |
| SEC                                                                                                    | 5.              | MAT-3000                     | Genel Matematik                                                                             | 2     | 0   | 1    | 2,5     | 3      | 1           | Güz              |
| SEC                                                                                                    | 6.              | BPR-3107                     | Bilgisayar Donanımı                                                                         | 2     | 0   | 1    | 2,5     | 4      | 1           | Güz              |
| SEÇ                                                                                                    | 7.              | BPR-3109                     | Ofis Yazılımları                                                                            | 2     | 0   | 1    | 2,5     | 3      | 1           | Güz              |
| SEC                                                                                                    | 8.              | BPR-3113                     | Bektronik Devreler                                                                          | 2     | 0   | 1    | 2,5     | 4      | 1           | Güz              |
| 6 Sauge                                                                                                    |                 |                              |                                                                                             |       |     |      |         |        |             |                  |
| sayısı : i                                                                                                    | 0               |                              | Secili Ders Bila                                                                            | ileri |     |      |         |        |             |                  |
| Ders Adı : Grafik Tasarımı<br>Ders Adı EN : Grafik Tasarımı<br>Ders Bölüm Kodu : BPR-3103<br>Teorik : 3<br>Pratik : 0<br>Uygulama : 1<br>Toplam Saat : 4<br>Toplam Kredi : 3,5<br>AKTS : 4<br>Okutulduğu Dönem : Güz 1<br>Okutulduğu Sınıf : 1 1<br>Ders Türü : Zorunlu 0<br>Ön Kesel : |                 |                              |                                                                                             |       |     |      |         |        |             |                  |
|                                                                                                    |                 |                              | Dersin Yapılan İnf                                                                          | tibak | u   |      |         |        |             |                  |
| KAYITLI DERS YOK<br>Ders üzerinde hangi işlemi yapmak istiyorsunuz?<br>O Ders Kaldırılacak<br>O Ders Birleştirilecek<br>O Ders Bilgileri Değiştirilecek (Kredi, Akts, Dönem ve Ders Adı)                                                                                                |                 |                              |                                                                                             |       |     |      |         |        |             |                  |
| Ders Birleştirme                                                                                                    |                 |                              |                                                                                             |       |     |      |         |        |             |                  |
| eștirilecek                                                                                                    | Der             | s                            | BPR107-Bilgisayar Donanımı                                                                  | -     | _   | -    |         |        | ~           |                  |
| rine Açılacı                                                                                                    | ak D            | ers                          |                                                                                             |       | _   | _    |         |        | ~           |                  |
| Kaydet                                                                                                    |                 |                              |                                                                                             |       |     |      |         |        |             |                  |
| 1. Birleş<br>yeni h                                                                                                    | tirile<br>aline | n derslerin h<br>Jen sorumlu | er ikisinden başarısız/devamsız olan yı<br>durlar.<br>ərbəsəli birinindən DD, DO, CO, CD, D | a da  | her | ikis | sini de | almaya | n öğrencile | er birleştiriler |

- yeni halinden sorumludurlar.
   Birleştirilen derslerin herhangi birisinden DD, DC, CC, CB, BB, BA, AA alan öğrenciler almadığı/başarısız/devamsız olduğu diğer dersten ve dersin birleştirilmiş halinden sorumlu tutulmaz.
- Birleştirilen derslerin birini almayan/devamsız ve diğer dersten de başarısız olan öğrenciler birleştirilen yeni dersten sorumludurlar.
- Birleştirilen derslerin her ikisinden ya da herhangi birinden başarılı olan öğrenciler not yükseltmek için ders tekrarı edemezler.

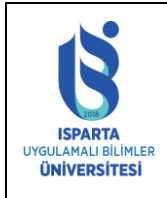

| Doküman No      | ÖİDB-KLV-0026 |  |  |  |  |  |  |
|-----------------|---------------|--|--|--|--|--|--|
| Yürürlük Tarihi | 14.12.2022    |  |  |  |  |  |  |
| Revizyon Tarihi | -             |  |  |  |  |  |  |
| Revizyon No     | -             |  |  |  |  |  |  |
| Sayfa No        | 19 / 21       |  |  |  |  |  |  |

### Şekil 18 : Ders Birleştirme İşlemi

Seçilen dersin adı, İngilizce adı, kodu, kredi bilgileri vb ders bilgilerinde değişiklik yapılıp yeni ders planında değiştirilen bilgiler ile bu ders yer alacak ise, Şekil 19'daki ekran çıktısında göründüğü gibi "Ders Bilgileri Değiştirilecek" seçeneği işaretlenip ileri düğmesine basılır.

| Seçili Ders Bilgileri             |                                                                |                         |  |  |  |  |  |  |
|-----------------------------------|----------------------------------------------------------------|-------------------------|--|--|--|--|--|--|
|                                   | Ders Adı :                                                     | Grafik Tasarımı         |  |  |  |  |  |  |
|                                   | Ders Adı EN :                                                  | Grafik Tasarımı         |  |  |  |  |  |  |
| 1                                 | Ders Bölüm Kodu :                                              | BPR-3103                |  |  |  |  |  |  |
|                                   | Teorik :                                                       | 3                       |  |  |  |  |  |  |
| Pratik : 0                        |                                                                |                         |  |  |  |  |  |  |
|                                   | Uygulama :                                                     | 1                       |  |  |  |  |  |  |
|                                   | Toplam Saat :                                                  | 4                       |  |  |  |  |  |  |
|                                   | I oplam Kredi :                                                | 3,5                     |  |  |  |  |  |  |
| ~                                 | AKIS:                                                          | 4                       |  |  |  |  |  |  |
| 0                                 | Clusteldužu Sant :                                             | GUZ 1                   |  |  |  |  |  |  |
|                                   | Okutuldugu Sinir:                                              | 11<br>Zeruslu 0         |  |  |  |  |  |  |
|                                   | Ders Turu :                                                    | Zoruniu u               |  |  |  |  |  |  |
|                                   | On Koşul :                                                     |                         |  |  |  |  |  |  |
|                                   |                                                                | Dersin Yapılan İntibaki |  |  |  |  |  |  |
| KAYITLI DERS YOK                  |                                                                |                         |  |  |  |  |  |  |
|                                   | Ders üzerinde hangi işlemi yapmak istiyorsunuz?                |                         |  |  |  |  |  |  |
|                                   |                                                                | 🔾 Ders Kaldırılacak     |  |  |  |  |  |  |
| O Ders Birleştirilecek            |                                                                |                         |  |  |  |  |  |  |
|                                   | Ders Bilgileri Değiştirilecek (Kredi, Akts, Dönem ve Ders Adı) |                         |  |  |  |  |  |  |
|                                   | İleri                                                          |                         |  |  |  |  |  |  |
|                                   |                                                                |                         |  |  |  |  |  |  |
|                                   |                                                                |                         |  |  |  |  |  |  |
| 1 Ders                            | 🕕 Ders Bilgilerini Değiştirme                                  |                         |  |  |  |  |  |  |
| Yeni Dersler                      |                                                                | ~                       |  |  |  |  |  |  |
|                                   | Kaydet                                                         |                         |  |  |  |  |  |  |
|                                   | 🗹 Ders Seçimlik İken Zorunlu Olacak                            |                         |  |  |  |  |  |  |
|                                   | Ders Zorunlu Iken Secimlik Olacak                              |                         |  |  |  |  |  |  |
| Dersin Adu-Kodu-Kradisi Dažisecek |                                                                |                         |  |  |  |  |  |  |
|                                   |                                                                |                         |  |  |  |  |  |  |
| SEÇİMLİK DEF                      | RSIN ZORUNLU OLM                                               | ASI                     |  |  |  |  |  |  |

- 1. Başarısız öğrenciler dersin sınavına girerler. Devamsız ve dersi almayan öğrenciler ise yeni dersi alır.
- 2. Bu dersi seçimlik olarak alan ve başarılı olan öğrenciler not yükseltmek için dersi tekrar edebilirler.

#### ZORUNLU DERSÎN SEÇÎMLÎK OLMASI

 Dersten Başarısız/devamsız olan öğrenciler dersten sorumlu tutulmaz, muaf sayılırlar. Ancak mezuniyet kredi yükünü sağlamayan öğrenciler devamını aldığı kaldırılan dersin sınavlarına girip başarmak zorundadırlar. Devamsız öğrenciler ise yeni seçimlik ders alırlar.

#### DERSİN ADI/KODU/ KREDİSİ/ AKTS KREDİSİ DEĞİŞEN DERSLER

- 1. Dersi almayan ve/veya devamsız öğrenciler dersi yeni haliyle alırlar.
- 2. Dersten başarısız öğrenciler dersin sınavlarına girer, dersin yeni adından/ kredisinden sorumlu tutulmazlar.
- Öst yanyılda olup Dersi Alamayan ve devamsız öğrenciler için eski ders açılıp eşlenikli olarak öğrencinin üzerine atanabilir.

Şekil 19 : Ders Bilgileri Değiştirme

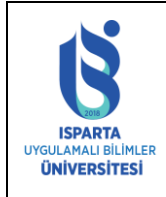

| Doküman No      | ÖİDB-KLV-0026 |
|-----------------|---------------|
| Yürürlük Tarihi | 14.12.2022    |
| Revizyon Tarihi | -             |
| Revizyon No     | -             |
| Sayfa No        | 20 / 21       |

## 4. SEÇMELİ DERS SAATLERİ

Bir bölüm/programın her yarıyıl 30 AKTS ders kredisi toplamını sistemin hesaplayabilmesi için Seçimlik-1 ve Seçimlik-2 gruplarından kaçar kredi, saat ve AKTS ders alınacağı sisteme girilmelidir. Yeni Ders Planı raporu alındığında bu girilen kredilere göre sistem dönem toplamlarını hesaplayıp raporda gösterecektir.

Seçmeli ders saatleri menüsünde "Listele" linkine tıklandıktan sonra bölümün aktif müfredattaki ders saatleri ve kredileri görüntülenmektedir. Seçmeli ders saatleri, kredi ve AKTS toplamlarında değişiklik yapıldı ise Şekil 20'deki her yarıyılın karşısındaki kutucuklara toplamlar yazılarak "Kaydet" linkine tıklanmalıdır.

| Birim Bilgileri |                                                                                                    |      |           |            |              |             | İşlemler   |          |                  |      |                                              |
|-----------------|----------------------------------------------------------------------------------------------------|------|-----------|------------|--------------|-------------|------------|----------|------------------|------|----------------------------------------------|
|                 | Production Contract Contract C |      |           |            | abia         |             |            |          |                  |      | Listele                                      |
| BÖLÜM SEÇİNİZ   | TEKNÍK BÍLÍMLER MESLEK YÜKBEKOKULU MÜDŰ                                                                                                    |      |           |            | 1LÜĞÜ        |             |            | Bligisay | yar Programcılığ | h    | Kaydet                                       |
| Ders Müfredatı  |                                                                                                    |      |           |            | 2019-202     | 0 Müfredatı | <b>۲</b>   |          |                  |      | Ders Değişikliği İntibakları<br>Yeni Ders Aç |
|                 |                                                                                                    |      |           |            |              |             |            |          |                  |      | Seçimlik Ders Saatleri                       |
|                 |                                                                                                    |      | Sinif Baa | unda Seçim | lik Ders Ade | tleri       |            |          |                  |      | Yardım Dökümanı                              |
|                 | SEÇMELİ                                                                                                    |      |           |            |              | SEÇİMLİK-1  |            |          | SEÇİMLİK-3       | 2    | Yeni/Değiştirilen Müfredat                   |
|                 | Kredi                                                                                                    | Saat | AKTS      | Kredi      | Saat         | AKTS        | Kredi      |          | Saat             | AKTS | Kontrol Listesi                              |
| 1. Sınıf Güz    | 0                                                                                                    | 0    | 0         | 0          | 0            | 0           | 0          |          | 0                | 0    |                                              |
| 1.Sinif Bahar   | 9                                                                                                    | 9    | 9         | 0          | 0            | 0           | 0          |          | 0                | 0    | 1                                            |
| 2.Sınıf Güz     | 9                                                                                                    | 9    | 9         | 0          | 0            | 0           | 0          |          | 0                | 0    |                                              |
| 2.Sınıf Bahar   | 0                                                                                                    | 0    | 0         | 0          | 0            | 0           | 0          |          | 0                | 0    |                                              |
|                 | -                                                                                                    |      |           |            |              |             |            |          |                  |      |                                              |
| 3. Sınıf Güz    | 0                                                                                                    | 0    | 0         | 0          | 0            | 0           | 0          |          | 0                | 0    |                                              |
| 3.Sinif Bahar   | 0                                                                                                    | 0    | 0         | 0          | 0            | 0           | 0          |          | 0                | 0    |                                              |
|                 |                                                                                                    |      |           |            |              |             |            |          |                  |      |                                              |
| 4. Sınıf Güz    | 0                                                                                                    | 0    | 0         | 0          | 0            | 0           | 0          |          | 0                | 0    |                                              |
| 4.Sinif Bahar   | 0                                                                                                    | 0    | 0         | 0          | 0            | 0           | 0          |          | 0                | 0    |                                              |
|                 | )                                                                                                    |      |           |            |              |             | . <u> </u> | _        |                  |      |                                              |
| 5. Sınıf Güz    | 0                                                                                                    | 0    | 0         | 0          | 0            | 0           | 0          |          | 0                | 0    |                                              |
| 5.Sinif Bahar   | 0                                                                                                    | 0    | 0         | 0          | 0            | 0           | 0          |          | 0                | 0    |                                              |
| 6.Sınıf Güz     | 0                                                                                                    | 0    | 0         | 0          | 0            | 0           | 0          |          | 0                | 0    |                                              |
| 6.Sinif Bahar   | 0                                                                                                    | 0    | 0         | 0          | 0            | 0           | 0          |          | 0                | 0    |                                              |

Şekil 20 : Seçmeli Ders Saatleri

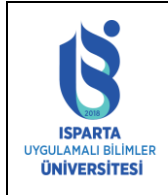

| Doküman No      | ÖİDB-KLV-0026 |
|-----------------|---------------|
| Yürürlük Tarihi | 14.12.2022    |
| Revizyon Tarihi | -             |
| Revizyon No     | -             |
| Sayfa No        | 21 / 21       |

### 5. SİSTEM RAPORLARI

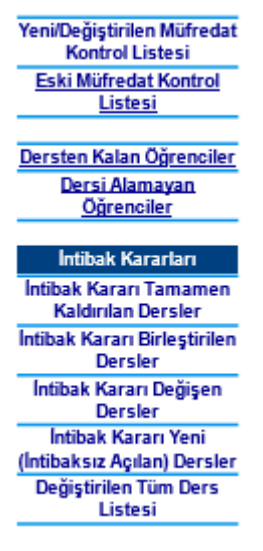

Sistemden sağ menüden alınacak raporlar:

- 1- Değiştirilen/Yeni Müfredat Kontrol Listesi
- 2- Değiştirilecek/Eski Müfredat Kontrol Listesi
- 3- İntibak Kararı Tamamen Kaldırılan Dersler
- 4- İntibak Kararı Birleştirilen Dersler
- 5- İntibak Kararı Değişen Dersler
- 6- Yeni(İntibaksız Açılan Dersler-Türkçe)
- 7- Yeni(İntibaksız Açılan Dersler-İngilizce)

Bu raporlar alınarak ilgili kurul kararı ile birlikte Öğrenci İşleri Daire Başkanlığı'na gönderilecektir. Raporu olmayan derslerin işlemleri gerçekleştirilmeyecektir.

Her program ders değişiklik tekliflerinde ÖİDB-FRM-100 Ders Değişiklik Planları Kontrol Formu' nu ve KK-FRM-0031 Paydaş Geri Bildirim Formu'nu doldurup Öğrenci İşleri Daire Başkanlığı'na gönderecektir